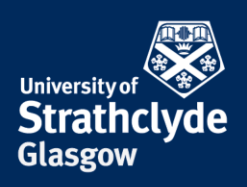

## Finding full header information in an email

### Outlook

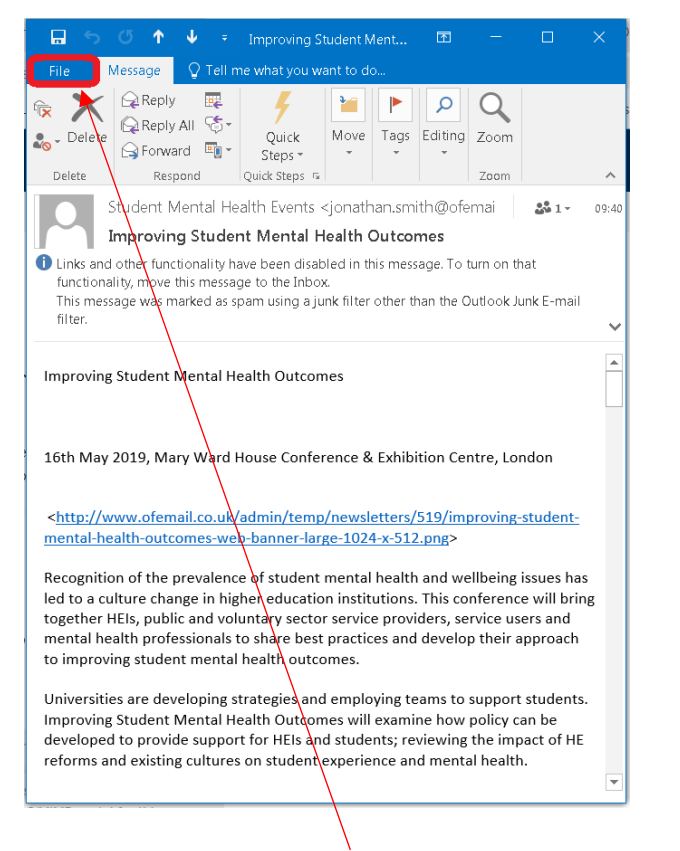

1. In the email, click on File.

- Improving Student Mental Health O... ?  $\times$  $\left( \boldsymbol{\leftarrow} \right)$ Improving Student M. Restrict permissions to this item Set Set up restrictions for this item. For Permissions example, you may be able to restrict recipients from forwarding the e-mail message to other people Move item to a different <u>م</u> folder Move to Move or copy this item to a different Folder folder. Current Folder: Junk E-Mail Message Delivery Report -Review delivery report for this e-mail message. Delivery report includes when Open Delivery Report the message was delivered and which rules, if any, were applied to it. Message Resend and Recall 5 Resend this e-mail message or attempt Resend or to recall it from recipients. Recall -Properties Set and view advanced options and properties for this item. Properties Size: 38 KB
- 2. In the Info menu, click on Properties.

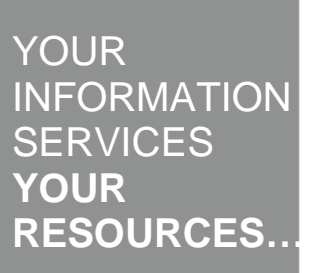

**the place of useful learning www.strath.ac.uk** University of Strathclyde Glasgow G1 1XQ

The University of Strathclyde is a charitable body, registered in Scotland, with registration number SC015263

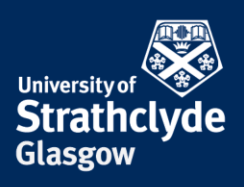

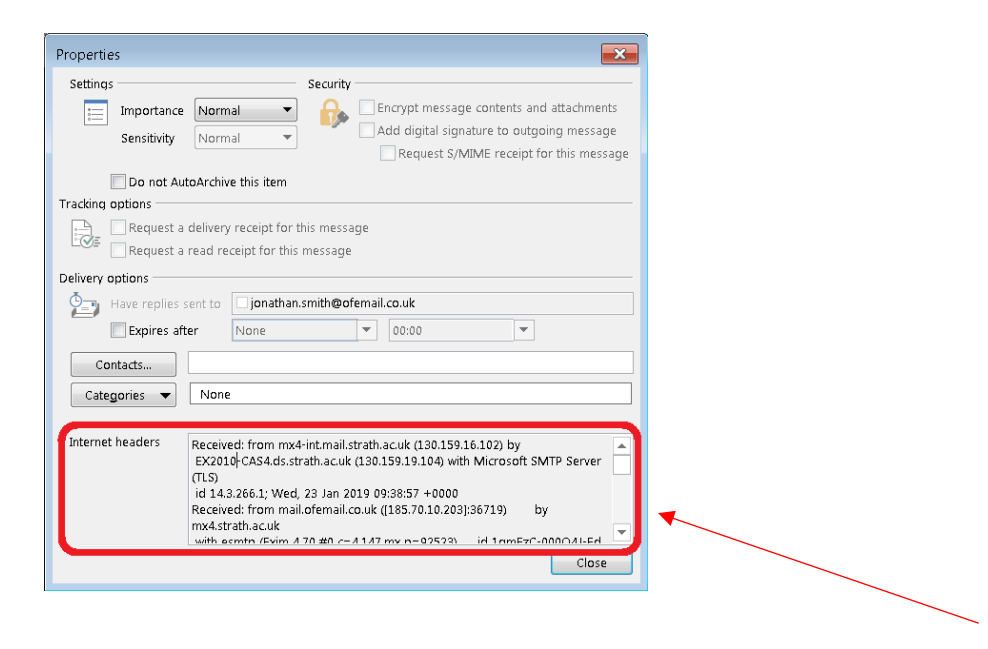

3. In the Properties box that appears, the full header information is in the Internet headers box.

**the place of useful learning www.strath.ac.uk** University of Strathclyde Glasgow G1 1XQ

The University of Strathclyde is a charitable body, registered in Scotland, with registration number SC015263

YOUR INFORMATION SERVICES YOUR RESOURCES...

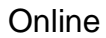

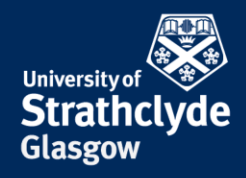

| Reply a | all   🗸 📋                              | Delete 🚫 Spam Block …                                                                                                    |
|---------|----------------------------------------|----------------------------------------------------------------------------------------------------|
| otect   | more than                              | a passwords with LastPass                                                                                                    |
| D       |                                        |                                                                                                    |
|         | etting too mar<br>ttachments, pi       | ry emails? Unsubscribe<br>ictures and links in this message have been blocked because the sender isn't in your Safe Senders list. |
| ч н     | trust content fr                       | rom replies@m.lastpass.com. Show blocked content                                                                                  |
|         | astPass <rep<br>hu 22/08/2019</rep<br> | biles@m.lastpass.com><br>$20941$ $\swarrow$ 5 $\%$ $\rightarrow$ $\square$                                                        |
| EI      | lizabeth Scott :                       | ×                                                                                                    |
|         |                                        | <b>⊘</b> LastPass                                                                                                    |
|         |                                        | Save it all in LastPass                                                                                                    |
|         |                                        | -                                                                                                    |
|         |                                        | It's not just your passwords that need                                                                                            |
|         |                                        | protecting                                                                                                    |
|         |                                        | You already know LastPass makes it easy to safely store and                                                                       |
|         |                                        | access your passwords, but did you know your Vault can be                                                                         |
|         |                                        | used to protect other confidential personal data?                                                                                 |
|         |                                        | Here are a few items that have a secure spot in your Vault                                                                        |

1. In the email, click on the More actions icon.

| Reply                | * |
|----------------------|---|
| Reply all            |   |
| Forward              |   |
| Reply all by meeting |   |
| Delete               |   |
| Mark as read         |   |
| Flag                 |   |
| Reply by IM          |   |
| Reply all by IM      |   |
| Add to Safe senders  |   |
| Mark as spam         |   |
| Mark as phishing     |   |
| Block LastPass       |   |
| Assign policy >      |   |
| Create rule          |   |
| Print                |   |
|                      |   |

2. In the pop-up menu that appears, scroll down.

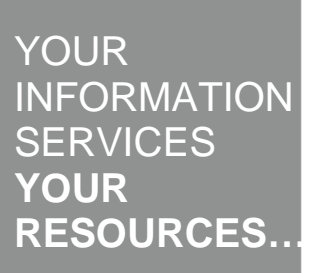

**the place of useful learning www.strath.ac.uk** University of Strathclyde Glasgow G1 1XQ

The University of Strathclyde is a charitable body, registered in Scotland, with registration number SC015263

|                                                                                         | University of<br>Strathcl                                                                                                    |
|-----------------------------------------------------------------------------------------|----------------------------------------------------------------------------------------------------|
| Flag                                                                                    | Glasgow                                                                                                    |
| Reply by IM                                                                             |                                                                                                    |
| leply all by IM                                                                         |                                                                                                    |
| Add to Safe senders                                                                     |                                                                                                    |
| Mark as spam                                                                            |                                                                                                    |
| /lark as phishing                                                                       |                                                                                                    |
| lock LastPass                                                                           |                                                                                                    |
| Assign policy >                                                                         |                                                                                                    |
| Sanata mila                                                                             |                                                                                                    |
| Lreate rule                                                                             | Message details                                                                                                    |
| rint                                                                                    | Message details Received: from DB6PR05MB3269.eurprd05.prod.outlook.com (2603:10a6:10:2e::32) by DB6PR05MB3271.eurprd05.prod.outlook.com with HTTPS via DB7PR05CA0055.EURPR05.UURD05.RPC0.OUTLOOK.COM: Thu. 22 Aug 2019 08:41:32 +0000                                                                                                    |
| rint<br>ranslate                                                                        | Message details<br>Received: from DB6PR05MB3269.eurprd05.prod.outlook.com (2603:10a6:10:2e::32)<br>by DB6PR05MB3271.eurprd05.prod.outlook.com with HTTPS via<br>DB7PR05CA0055.5LURPR005.PR0D.OUTLOOK.COM: Thu, 22 Aug 2019 08:41:32 +0000<br>Received: from HE1PR05.CA0163.eurprd05.prod.outlook.com (2603:10a6:318:11) by<br>DB6PR05MB3269.eurprd05.prod.outlook.com (2603:10a6:6:19::31) with Microsoft<br>SMTP Server (version =TL51_2, cipher=TL5_ECDHE_RSA_WITH_AE5_256_GCM_SHA384) id<br>15.202173.16: Thu, 22 Aug 2019 08:41:32 +0000                                                                                                    |
| reate rule<br>rint<br>ranslate<br>how in immersive reader                               | Received: from DB6PR05MB3269.eurprd05.prod.outlook.com (2603:10a6:10:2e:32)         by DB6PR05MB3271.eurprd05.prod.outlook.com with HTTP5 via         DB7PR05CA005.EURPR005.PR0D.0UTLOOK.COM; Thu, 22 Aug 2019 08:41:32 +0000         Received: from HE1PR05CA013.eurprd05.prod.outlook.com (2603:10a6:318:11) by         DB6PR05MB329.eurprd05.prod.outlook.com (2603:10a6:519:31) with Microsoft         SMTP Server (version=TL51_2, cipher=TL5_ECDHE_RSA_WITH_AES_256_GCM_SHA384) id         15.202178.16: Thu, 22 Aug 2019 08:41:32 +0000         Received: from VE1EUR02Fr004.eop-EUR02.prod.protection.outlook.com         (2601:1141/4007:060:205) by HE1PR05C10163.outlook.com         (2603:10a6:38:11) with Microsoft SMTP Server (version=TL51_2.         (2603:10a6:38:11) with Microsoft SMTP Server (version=L51_2.                                                                                                    |
| reate rule<br>rint<br>ranslate<br>how in immersive reader<br>iew message details        | Received: from DB6PR05MB3269.eurprd05.prod.outlook.com (2603:10a6:10.2e:32) <ul> <li>by DB6PR05MB3271.eurprd05.prod.outlook.com with HTTPS via</li> <li>DB7PR05CA0055.EURPRD05.PR0D.OUTLOOK.COM: Thu. 22 Aug 2019 08:41:32 +0000</li> <li>Received: from HE1PR05CA0163.eurprd05.prod.outlook.com (2603:10a6:378:11) by</li> <li>DB6PR05MB3269.eurprd05.prod.outlook.com (2603:10a6:19:37) with Microsoft</li> <li>SMTP 5 Server (version=TL51_2. c)oher=TL51_2. ECHDE_RSA_WITH_AES_256_GCM_SHA384) id</li> <li>15:20:2178.16; Thu. 22 Aug 2019 08:41:32 +0000</li> <li>Received: from VE1EUR02FT004.eop-EUR02.prod.protection.outlook.com</li> <li>(2601:11400:7e06::205) by HE1PR05CA0163.outlook.coffice365.com</li> <li>(2601:11400:7e06::205) by HE1PR05CA0153.outlook.coffice365.com</li> <li>(2601:11400:7e06::205) by HE1PR05CA0153.outlook.coffice365.com</li> <li>(2601:115.ECDHE_RSA_WITH_AES_256.GCM_SHA384) id S12.0.2199.14 via Frontend</li> <li>Transport: Thu. 22 Aug 2019 08:41:31 +0000</li> <li>Authentication-Results: spf-pass (sender IP is 199.152.15.104)</li> <li>sentpmailform=em-577.mixtomail.com: unistath.acuk dkim=pass (signature</li> </ul>                                                                                                    |
| reate rule<br>rint<br>ranslate<br>how in immersive reader<br>iew message details<br>ike | Received: from DB6PR05MB3269.eurprd05.prod.outlook.com (2603:10a6:10:2e:32)         by DB6PR05MB3271.eurprd05.prod.outlook.com with HTTPS via         DB7PR05CA0055.EURPCR005/PR0D.OUTLOOK.COM: Thu. 22 Aug 2019 08:41:32 +0000         Received: from HE1PR05CA0163.eurprd05.prod.outlook.com (2603:10a6:378:11) by         DB6PR05MB3298.eurprd05.prod.outlook.com (2603:10a6:378:11) by         DB6PR05MB3298.eurprd05.prod.outlook.com (2603:10a6:378:11) by         DB6PR05MB3298.eurprd05.prod.outlook.com (2603:10a6:378:11) by         DB6PR05MB3298.eurprd05.prod.outlook.com (2603:10a6:378:11) by         DB6PR05MB3298.eurprd05.prod.outlook.com (2603:10a6:378:11) by         DB6PR05MB3298.eurprd05.prod.outlook.com (2603:10a6:378:11) by         DB6PR05MB3298.eurprd05.prod.outlook.com (2603:10a6:378:11) by         DB6PR05MB3298.eurprd05.prod.outlook.com (2603:10a6:378:11) by         DB6PR05MB3298.eurprd05.prod.outlook.com (2603:10a6:378:11) by         DB705CA0163.outlook.com (2601:11.400.7e06:205) by HE1PR05CA0163.outlook.com         (2601:10a6:378:11) with Microsoft SMIP Server (version=TLS1_2.         (c)phere-TL5_CCDHE_RSA_WITH_AES_25E Gerver (version=TLS1_2.         (c)phere-TL5_CCDHE_RSA_WITH_AES_25E Gerver (version=TLS1_2.         (c)phere-TL5_CCDHE_RSA_WITH_AES_25E Gerver (version=TLS1_2.         (c)phere-TL5_CCDHE_RSA_WITH_AES_25E Gerver (version=TLS1_2.         (c)phere-TL5_CCDHE_RSA_WITH_AES_25E Gerver (version=TLS1_2.         (c)phere-TL5_SCDHE_RSA_WITH_AES_25E Server (version=T |
| Print<br>Franslate<br>Show in immersive reader<br>View message details<br>ike           | Received: from DB6PR05MB3269.eurprd05.prod.outlook.com (2603:10a6:10:2e:32)         by DB6PR05MB3271.eurprd05.prod.outlook.com with HTTP5 via         DB7PR05A0055.EURPR0DUCIDOKCOM: Thus, 22 Aug 2019 08:41:32 +0000         Received: from HE1PR05CA0163.eurprd05.prod.outlook.com (2603:10a6:318:11) by         DB6PR05MB3269.eurprd05.prod.outlook.com (2603:10a6:519:31) with Microsoft         SMTP 5 server (version=TL3_2, cipher=TL5_2 CCDHE_TSA, WITH_AES_256_GCM_SHA384) id         15.20.2178.16; Thu, 22 Aug 2019 08:41:32 +0000         Received: from VE1EIR02F004.eprc-bud02.prod.outlook.com         (2603:10a6:3:8:11) with Microsoft SMTP Server (version=TL5_2, c)         (2603:10a6:3:8:11) with Microsoft SMTP Server (version=TL5_2, C)         (2603:10a6:3:8:11) with Microsoft SMTP Server (version=TL5_2, C)         (2603:10a6:3:8:11) with Microsoft SMTP Server (version=TL5_2, C)         (2603:10a6:3:8:11) with Microsoft SMTP Server (version=TL5_2, C)         (2603:10a6:3:8:11) with Microsoft SMTP Server (version=TL5_2, C)         (2603:10a6:3:8:10) with JS:15:26.GCM_SH3840 id 15:20.2199:14 via Frontend         Transport: Thu, 22 Aug 2019 08:41:31 + 0000         Authenticion-Result: SerJ-sers, Serg-sers, Serginature         was verified) header.et=m.lastpass.com:unistrath.ac.uk dimer=pass (signature         was verified) header.et=m.lastpass.com:unistrath.ac.uk dimer=pass (signature         was verified) header.et=m.lastpass.com:unistrath.ac.uk dimer=pass         eaction=none heade |

3. Click on View message details.

4. In the pop-up box that appears, the full header information is in Message details box.

#### Was this information helpful?

**CONTACT US** 

#### Email: help@strath.ac.uk Call: 0141 548 4444

**the place of useful learning www.strath.ac.uk** University of Strathclyde Glasgow G1 1XQ

The University of Strathclyde is a charitable body, registered in Scotland, with registration number SC015263

# YOUR INFORMATION SERVICES YOUR RESOURCES...